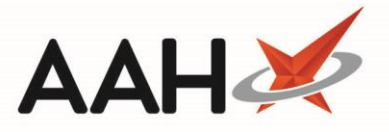

## Managing Users at your Organisation

Pharmacist users will need to be created (if they do not already exist) and linked to your organisation to be able to view the available PGDs when using the Service Hub Manager in ProScript Connect. Then can also be automatically linked when created. You can also add additional superintendent users to your organisation to be able to manage users and approve PGDs. However, a PGD can only be signed by a GPhC registered Superintendent.

Any new users created will receive an email containing their username and a temporary password, as well as an invitation to join your organization.

1. To begin, access and log-in to the Clinical Services Hub website at https://clinicalserviceshub.com/

| Clinical Services Hub × -                  | +                                            |                                |               | – ø ×               |
|--------------------------------------------|----------------------------------------------|--------------------------------|---------------|---------------------|
| ← → C ③ https://clinicalservice            | shub.com                                     |                                |               | 🦻 📕 🙆 🛛 🔞           |
| You are logged in as S                     | uperintendent (24/7 Pharmacy Stop)           |                                |               | 0-                  |
| Administration                             |                                              | Service Provision Requirements |               |                     |
| An Manage Users There are no notifications | Filter by PGD Status 🔻                       |                                |               | C Refresh           |
| Help & Support                             | Name 🗢                                       | Current Version                | Expiry Date 🗢 | Status              |
|                                            | P2 Anaphylaxis and BLS refresher- Adrenaline | 1                              | 31/12/2029    | 0                   |
| Contact Us                                 | P2 Mal- General                              | 1                              | 21/02/2021    | 0                   |
| Send us feedback                           | P2 Malaria Prophylaxis- Doxycycline          | 1                              | 31/12/2010    | 0                   |
| Privacy Policy                             | P2 Malaria Prophylaxis- General              | 1                              | 31/12/2023    | 0                   |
| CQC Information                            | Anaphylaxis and BLS refresher- Adrenaline    | 1                              | 10/09/2020    | 0                   |
| Report an Incident                         | Malaria Prophylaxis- Doxycycline             | 1                              | 10/09/2020    | 0                   |
|                                            | Malaria Prophylaxis- General                 | 1.1                            | 10/09/2020    | 0                   |
|                                            | 1 - 7 of 7 1 pages 10 + rows per page        |                                |               | < Previous 1 Next > |
|                                            |                                              | Available PGDs                 |               |                     |

| Filter by PGD Group •     Filter by PGD Status •     allergic rhinit | is                |                   |               | 2 Refresh |
|----------------------------------------------------------------------|-------------------|-------------------|---------------|-----------|
| PGD Name                                                             | Group 🌐           | Current Version 🔶 | Expiry Date 🌻 | Status    |
| P2 Allergic Rhinitis- Dymista Nasal Spray                            | General Treatment | 1                 | 21/10/2020    | Ê         |
| Allergic Rhinitis- Azelastine Nasal Spray                            | General Treatment | 1.1               | 12/09/2020    | Ê         |
| Allergic Rhinitis- Dymista Nasal Spray                               | General Treatment | 1                 | 31/12/2022    | Ê         |

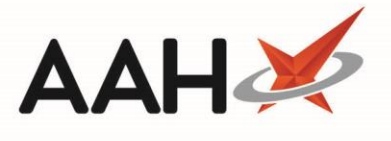

2. Select the Manage Users link within the Administration section on the homepage.

# Manage Users

There are several actions you can perform from the Manage Users page.

| Clinical Services Hub × +                       |                        |                                |                             |        |                                     | - 0                 |
|-------------------------------------------------|------------------------|--------------------------------|-----------------------------|--------|-------------------------------------|---------------------|
| → C 🌲 https://clinicalserviceshub.              | com/users              |                                |                             |        |                                     | 🖈 🔗 📕 🔯 🕺           |
| John Smith           You are logged in as Super | rintendent (24/7 Pharn | nacy Stop)                     |                             |        |                                     | θ,                  |
| Administration                                  |                        |                                | Manage                      | Users  |                                     |                     |
| There are no notifications<br>Help & Support    | Batch upload user      | s Download batch template file | Link existing user 🕒 Add Ne | w      |                                     |                     |
| Contact Us                                      | Full Name 🌲            | User Name ≑ Email 🍦            |                             | Active | Roles 🚔                             | Status ≑            |
| Send us feedback                                | John Smith             | JohnSmith JohnSmith            | @pharmacystop.com           |        | Superintendent (24/7 Pharmacy Stop) | <b>*</b>            |
| Privacy Policy                                  | 1 - 1 of 1 1 pages     | 25 <b>•</b> rows per page      |                             |        |                                     | < Previous 1 Next > |
| CQC Information                                 |                        |                                | Managalin                   | kad Ha |                                     |                     |
| Report an Incident                              |                        |                                | wanage Lin                  | keu Us |                                     |                     |
|                                                 | Full Name              | User name                      | Date                        |        | Status                              |                     |
|                                                 | Victoria Smith         | VictoriaSmith                  | Requested: 11/10/2019       |        | Pending                             | X Unlink            |

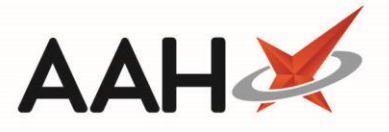

### **Batch Upload New Users**

You can use the batch upload function in instances where you have more than one user to create and link to your organisation. The batch upload function should be used to add new pharmacist users only. Superintendents should be added using the **[Add New]** button.

- 1. To begin, from the *Manage Users* page, select the **[Download batch template file]** button.
- 2. The Batch User Template .csv file downloads to your computer. Open this in Microsoft Excel.
- 3. Complete the fields as required, ensuring that the below mandatory fields are completed as a minimum:
  - o Username
  - Email (must be a valid email address)
  - o Firstname
  - o Lastname
  - o Roles (must be either Pharmacist or Superintendent)
  - GPHC Number (must be a 7 digit number)

To enter a 0 at the start of a number (*Phone* or *GPHC Number*) you can amend the cell formatting to *Text*.

| AutoSave ● 🐨 🖫 🏷 - 🖓 - 🚽 = 🗲 🕮 = BatchUserTemplate - Saved |                        |            |                   |          |                |           |         |                                 |                    |                            |                       | - 0                                        | ×                 |                   |         |      |
|------------------------------------------------------------|------------------------|------------|-------------------|----------|----------------|-----------|---------|---------------------------------|--------------------|----------------------------|-----------------------|--------------------------------------------|-------------------|-------------------|---------|------|
| F                                                          | ile Home In            | sert       | Draw              | Page Lay | out Formula    | as Data   | Develop | er Review                       | View               | Help                       | Acrobat               | 𝒫 Tell m                                   | 2                 | 🖻 Share           | 다. Comm | ents |
| Pa                                                         | Calibri<br>aste<br>v V | <u>U</u> - | - 11<br>  ⊞ -   ≤ | • A* A*  | = = <b>=</b> % |           | General | •<br>•<br>•<br>•<br>•<br>•<br>• | Conditi<br>Formatt | onal Format<br>ing + Table | as Cell<br>• Styles • | Hinsert ▼<br>The Delete ▼<br>High Format ▼ | ∑ *<br>↓ *<br>∳ * | AZY Sort & Find & | L       |      |
| Cli                                                        | ipboard 🕞              |            | Font              | Est.     | Alignme        | ent G     | Nu      | mber 🕞                          |                    | Styles                     |                       | Cells                                      |                   | Editing           |         | ~    |
| E1                                                         | E10 • : × ✓ fx         |            |                   |          |                |           |         |                                 |                    |                            |                       |                                            |                   |                   |         |      |
|                                                            | А                      |            |                   | В        |                | C         | :       | D                               |                    |                            | E                     | F                                          |                   |                   | 3       |      |
| 1                                                          | Username               | En         | nail              |          |                | Firstname |         | Lastname                        |                    | Roles                      |                       | Phone                                      |                   | GPHC Num          | ber     |      |
| 2                                                          | TobyMacElroy           | to         | by.maceIr         | oy@pharm | acystop.com    | Toby      |         | MacElroy                        |                    | Pharmacis                  | t                     | 07898464654                                |                   |                   | 6061980 |      |
| 3                                                          | RyanPeterson           | ry         | an.peterso        | on@pharm | acystop.com    | Ryan      |         | Peterson                        |                    | Pharmacis                  | t                     | 07777123456                                |                   |                   | 8910022 |      |
| 4                                                          | LouiseTurner           | lo         | uise.turne        | r@pharma | cystop.com     | Louise    |         | Turner                          |                    | Pharmacis                  | t                     |                                            |                   |                   | 8678802 |      |
| 5                                                          |                        |            |                   |          |                |           |         |                                 |                    |                            |                       |                                            |                   |                   |         |      |
| 6                                                          |                        |            |                   |          |                |           |         |                                 |                    |                            |                       |                                            |                   |                   |         |      |
| 7                                                          |                        |            |                   |          |                |           |         |                                 |                    |                            |                       |                                            |                   |                   |         |      |
|                                                            | < → Batch              | UserT      | emplate           | (+)      |                |           |         |                                 |                    | ÷ •                        |                       |                                            |                   |                   |         | Þ    |
|                                                            |                        |            |                   |          |                |           |         |                                 |                    |                            |                       |                                            |                   |                   | +       | 100% |

- 4. Once complete, save the Excel file as a CSV (Comma delimited) (\*.csv) file.
- 5. Return to the *Manage Users* page on the Clinical Services Hub and select the **[Batch upload users]** button.
- 6. The Batch Upload Users window displays. Use the [Browse] button to choose your .csv file.

By submitting details of your pharmacists/users, you are confirming that each of the individuals listed hold a valid registration with the General Pharmaceutical Council and are Fit to Practice.

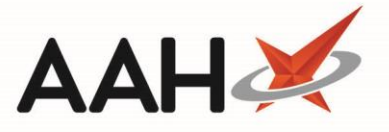

7. The Batch Upload Users window updates to display the information entered in your .csv file. Review and update any fields if required, and select the **[Submit]** button. Once successfully uploaded, the *Status* of each user will update to Uploaded.

| ername     | E-mail           | First Name   | Last Name | Roles                                                                                                    | Phone       | GPHC Number | Statu  |  |  |  |  |  |  |  |
|------------|------------------|--------------|-----------|----------------------------------------------------------------------------------------------------|-------------|-------------|--------|--|--|--|--|--|--|--|
| byMacElroy | @ toby.macelro   | y@ph: Toby   | MacElroy  | Pharmacist                                                                                                    | 07898464654 | 6061980     | Upload |  |  |  |  |  |  |  |
| anPeterson | @ ryan.petersor  | n@pha Ryan   | Peterson  | Pharmacist                                                                                                    | 07777123456 | 8910022     | Uploa  |  |  |  |  |  |  |  |
| uiseTurner | @ louise.turner( | @phar Louise | Turner    | Pharmacist                                                                                                    |             | 8678802     | Uploa  |  |  |  |  |  |  |  |
|            |                  |              |           | By submitting details of your pharmacists/users you are confirming that each of the individuals listed hold a valid<br>registration with the General Pharmaceutical Council and are Fit to Practise. |             |             |        |  |  |  |  |  |  |  |

8. Select the **X** button to close the window. You are returned to the *Manage Users* page with all your newly added users linked to your organisation as *Active*.

| cal Services Hub × +                    | and lugare               |                |               |                            |        |                                     | ~ @          | - 0              |
|-----------------------------------------|--------------------------|----------------|---------------|----------------------------|--------|-------------------------------------|--------------|------------------|
| John Smith<br>You are logged in as Supe | erintendent (24/7 Pharma | cy Stop)       |               |                            |        |                                     | A U          |                  |
| Administration                          |                          |                |               | Managa                     | lleere |                                     |              |                  |
| ▲+ Manage Users                         |                          |                |               | wanage                     | Users  |                                     |              |                  |
| There are no notifications              | Batch upload users       | Download batch | template file | Link existing user 🗲 Add N | ew     |                                     |              |                  |
|                                         | User filter              |                |               |                            |        |                                     |              |                  |
| Contact Us                              | Full Name 🌲              | User Name 🌲    | Email 🌲       |                            | Active | Roles ≑                             | Statu        | is <del>\$</del> |
| Send us feedback                        | John Smith               | JohnSmith      | JohnSmith@    | pharmacyStop.com           |        | Superintendent (24/7 Pharmacy Stop) | <b>*</b>     |                  |
| Privacy Policy                          | 1 - 1 of 1 1 pages       | 25 • rows pe   | r page        |                            |        |                                     | < Previous 1 | Next >           |
| CQC Information                         |                          |                |               |                            |        |                                     |              |                  |
| Report an Incident                      |                          |                |               | Manage Lin                 | ked Us | sers                                |              |                  |
|                                         | Full Name                | User na        | ame           | Date                       |        | Status                              |              |                  |
|                                         | Victoria Smith           | Victoria       | aSmith        | Requested: 11/10/2019      |        | Pending                             | 🗙 Unlink     |                  |
|                                         | Toby MacElroy            | TobyM          | acElroy       | Accepted: 11/10/2019       |        | Active                              | 🔀 Unlink     |                  |
|                                         | Ryan Peterson            | RyanPe         | terson        | Accepted: 11/10/2019       |        | Active                              | 🔀 Unlink     |                  |
|                                         |                          |                |               |                            |        |                                     |              |                  |

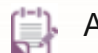

Any failed uploads can be exported, amended and re-uploaded when required.

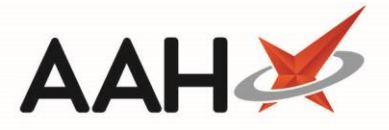

#### Add a New User

You can use the add new user feature to add a new user one at a time.

- 1. To begin, from the *Manage Users* page, select the **[Add New]** button.
- 2. The Add New User window displays. Complete the fields as required, ensuring that the below mandatory fields are completed as a minimum:
  - o Username
  - *Email* (must be a valid email address)
  - o Firstname
  - Lastname
  - *Roles* (use the drop-down menu(s) to select the *Pharmacist* and/or *Superintendent* roles)
  - *GPHC Number* (must be a 7 digit number)

Use the *Enabled* toggle to (de)activate the user.

| Add New User |                                  | ×      |
|--------------|----------------------------------|--------|
| User name    | LesleyMarchant                   |        |
| Email        | lesley.marchant@pharmacystop.com |        |
| Telephone    | 07798638271                      |        |
| First Name   | Lesley                           |        |
| Last Name    | Marchant                         |        |
| GPHC Number  | 2299132                          |        |
| Roles        | Pharmacist                       | ¥      |
|              | None                             | •      |
|              | Enabled                          |        |
|              | Save changes                     | Cancel |
|              |                                  |        |

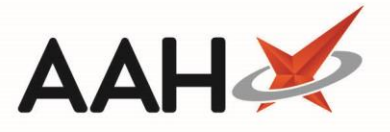

3. Once complete, select the **[Save changes]** button. The Add New User window closes and you are returned to the *Manage Users* page with all your newly added users linked to your organisation as *Active*.

#### **Link Existing Users**

In some cases users may already exist within the Clinical Services Hub. These users can simply be linked to your organisation.

- 1. To begin, from the *Manage Users* page, select the [Link existing user] button.
- 2. The Link Existing User window displays. Enter the User name of the existing user.

User names are case and space sensitive and so must be entered carefully.

| Link Existing User |             | ×      |
|--------------------|-------------|--------|
| User name          | JamesHayden | ~      |
|                    | Link User   | Cancel |

3. You are returned to the *Manage Users* page with your linked user added within the *Manage Linked Users* grid as *Pending*.

Existing users will need to accept your invitation from their *Manage Organisations* page in the Clinical Services Hub to be linked to your organisation. They will receive an email invitation to join your organisation.

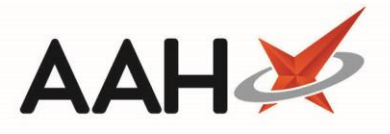

### **Unlink Users**

There may be instances where you no longer wish for a user to be able to access PGDs through your organisation. These users can be unlinked from within the Clinical Services Hub.

- 1. To begin, from the *Manage Users* page, locate the user you wish to remove from the *Manage Linked Users* grid and select the Unlink text.
- 2. An Unlink user pop-up displays asking you to confirm you wish to unlink the user from your organisation. Select the **[Yes]** button. The user is removed from the grid.

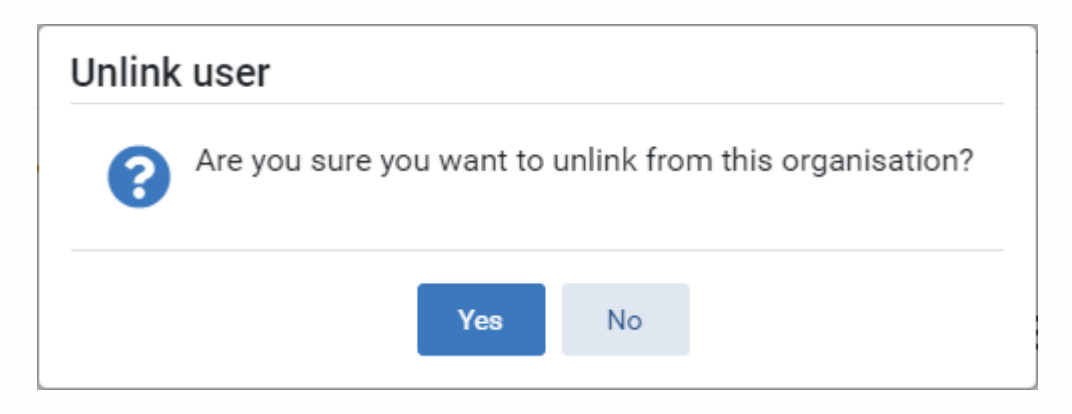

# **Revision History**

| Version Number | Date             | Revision Details | Author(s)     |
|----------------|------------------|------------------|---------------|
| 1.0            | 10 November 2020 |                  | Elyas Khalifa |
|                |                  |                  |               |
|                |                  |                  |               |

# **Contact us**

For more information contact: **Telephone: 0344 209 2601** 

Not to be reproduced or copied without the consent of AAH Pharmaceuticals Limited 2020.